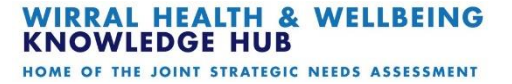

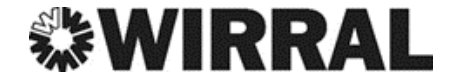

# 'How-to use' Guide

# **Using Local Insight**

# **URL:** wirral.localinsight.org

#### **WIRRAL** Wirral Met Borough Council

囧

•

Ы

ġ

/r-allt

+

niau

Gronant

Trelawnyd

Llanasa

Zoom

- **Navigate** .
- Data .
- **Services** .
- **Reports** .
- **Custom Areas**
- **Settings** .
- Share
- \*Clear Map

\*only available when options are selected on map

Mostyn

Gorsedd

of Lancaster ship 🗿

Carmel

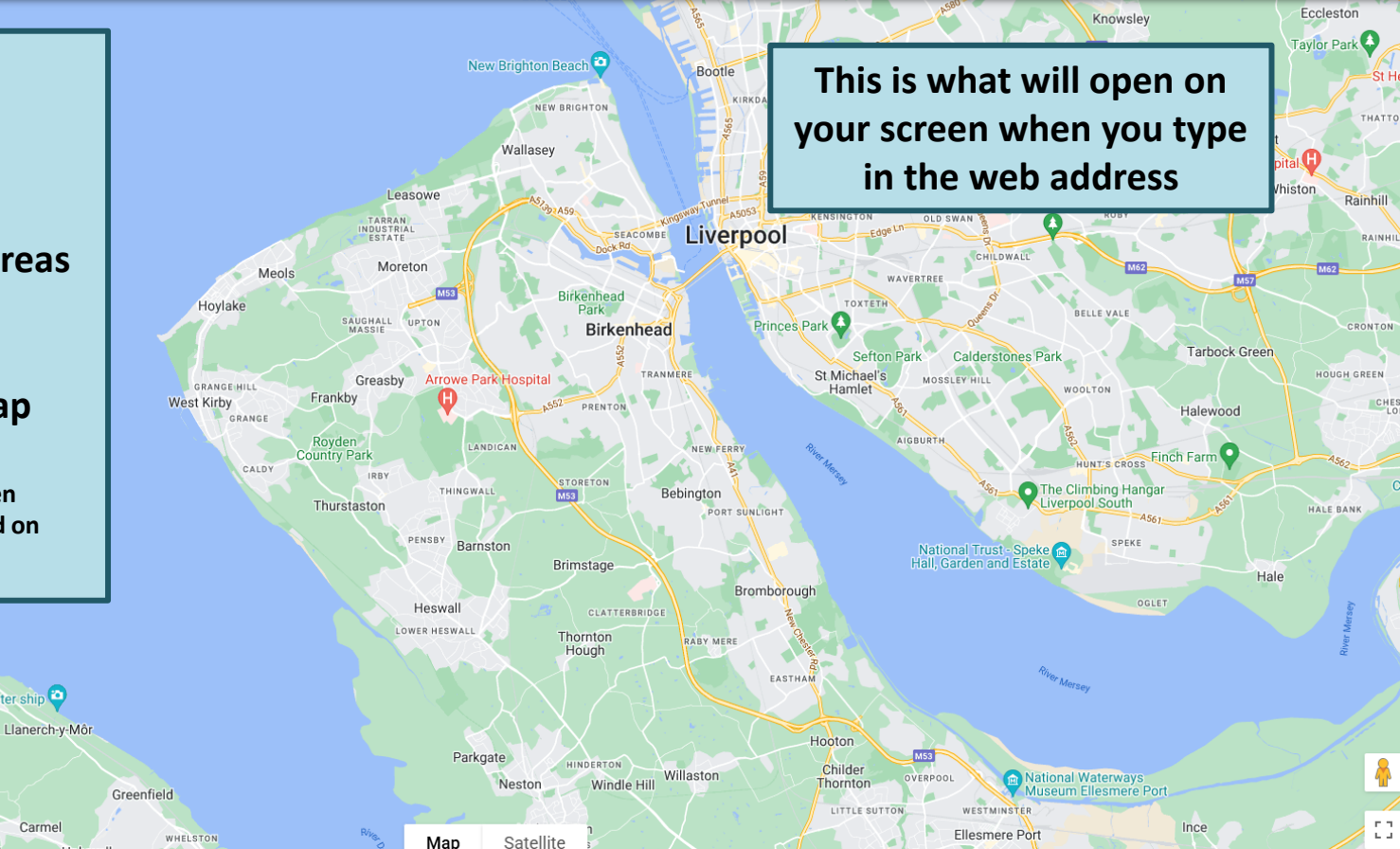

# **Data: Themes & Indicators**

#### = 🗱 WIRRAL Wirral Met Borough Council

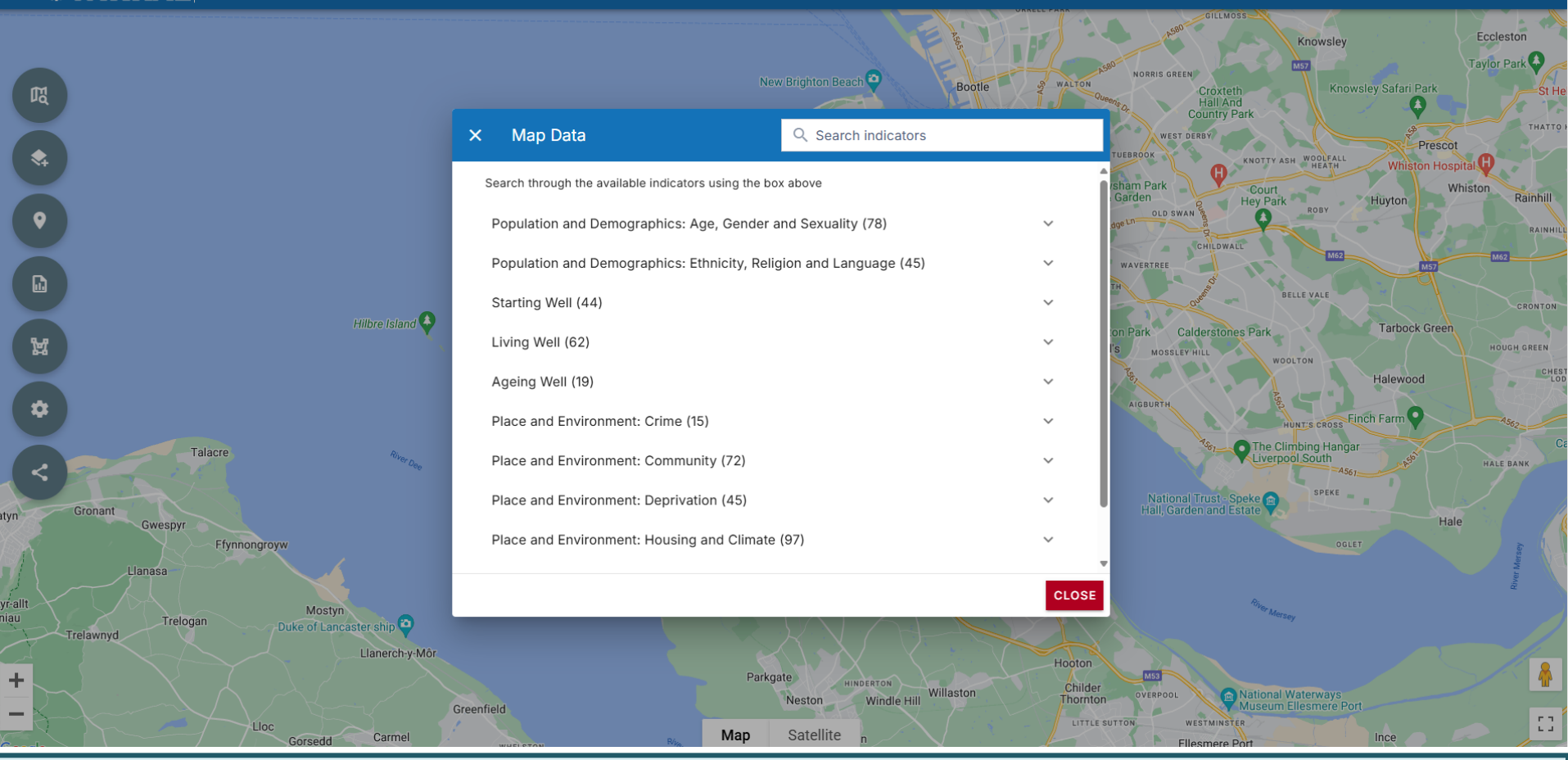

- Data indicators are arranged into themes
- Pick any theme and a list of corresponding indicators will appear, (e.g. select 'Place and Environment: Deprivation' and scroll down to select 'Index of Multiple Deprivation 2019 (IMD) Score')

# **Data: Using the Legend**

### WIRRAL Wirral Met Borough Council

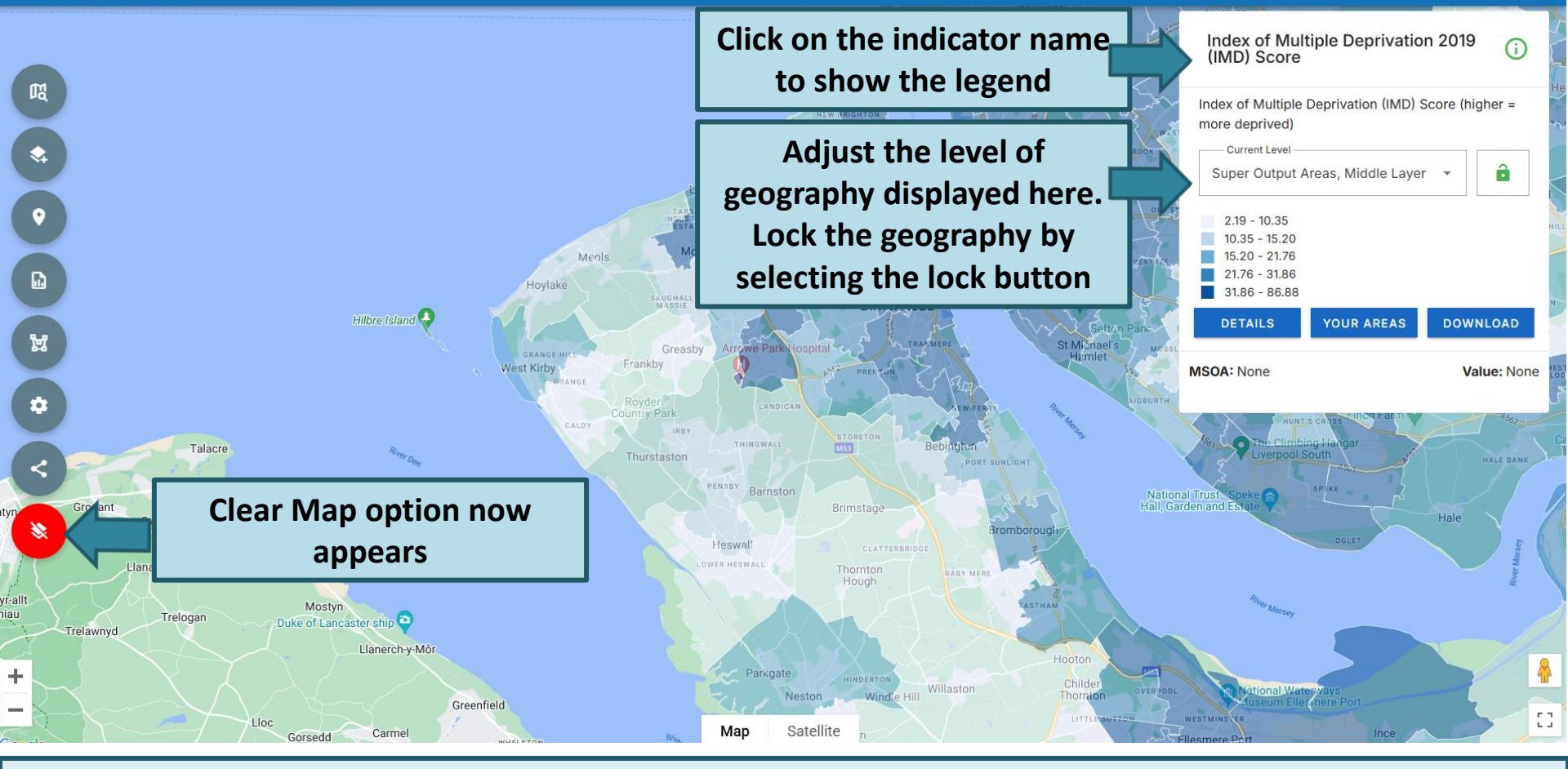

- Notice how the map of Wirral becomes shaded with your chosen indicator
- For the definition of the indicator, click 'Details'
- You can also download the data at your selected geography by clicking 'Download'

# **Data: About the Indicator**

#### WIRRAL Wirral Met Borough Council

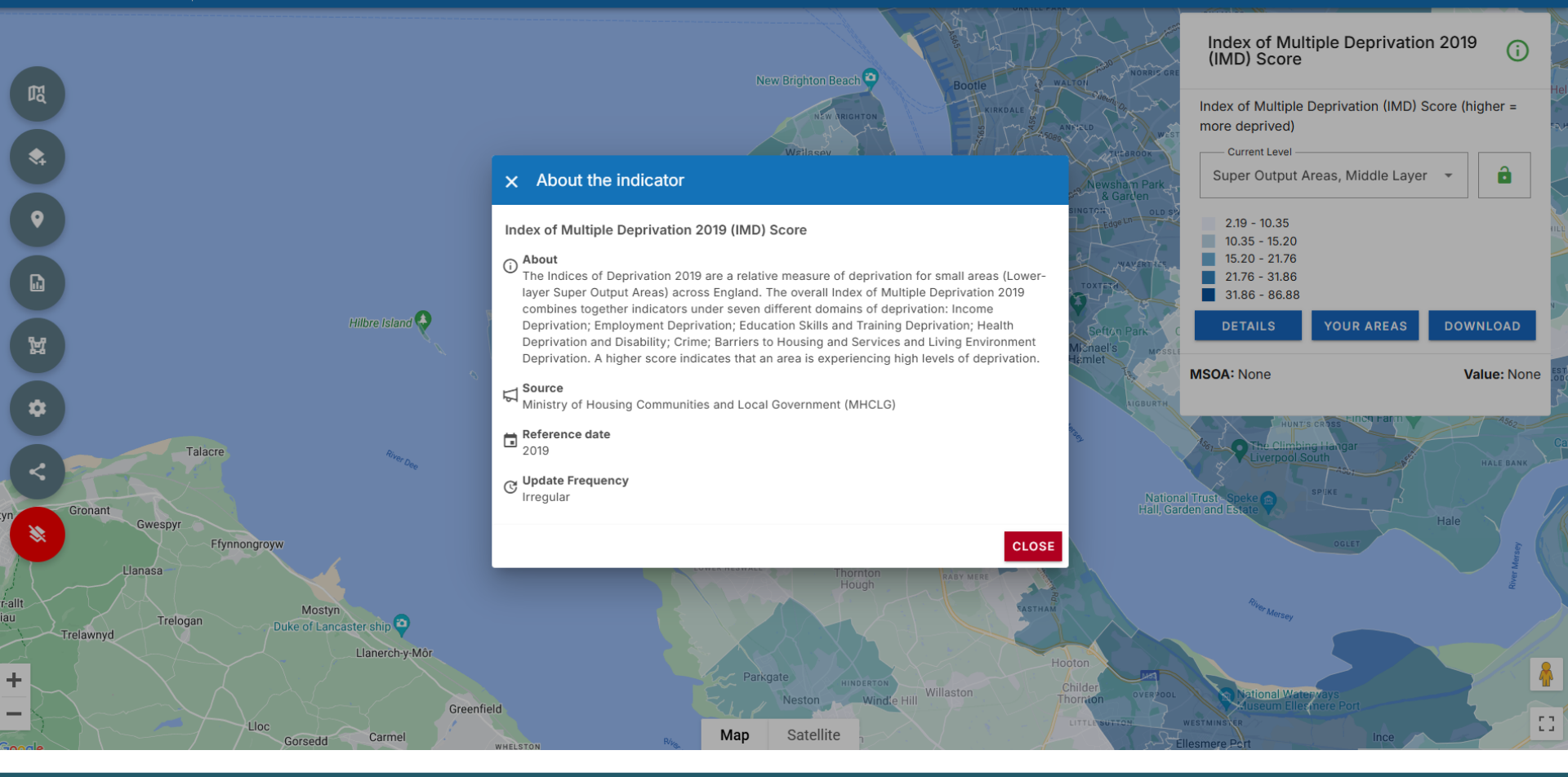

If you are ever unsure about what an indicator means, how old it is, or the source of the data, clicking the 'Details' button will return a pop-up box giving more information (e.g. IMD score was produced by MHCLG in 2019)

## **Data: Your Areas**

#### WIRRAL Wirral Met Borough Council

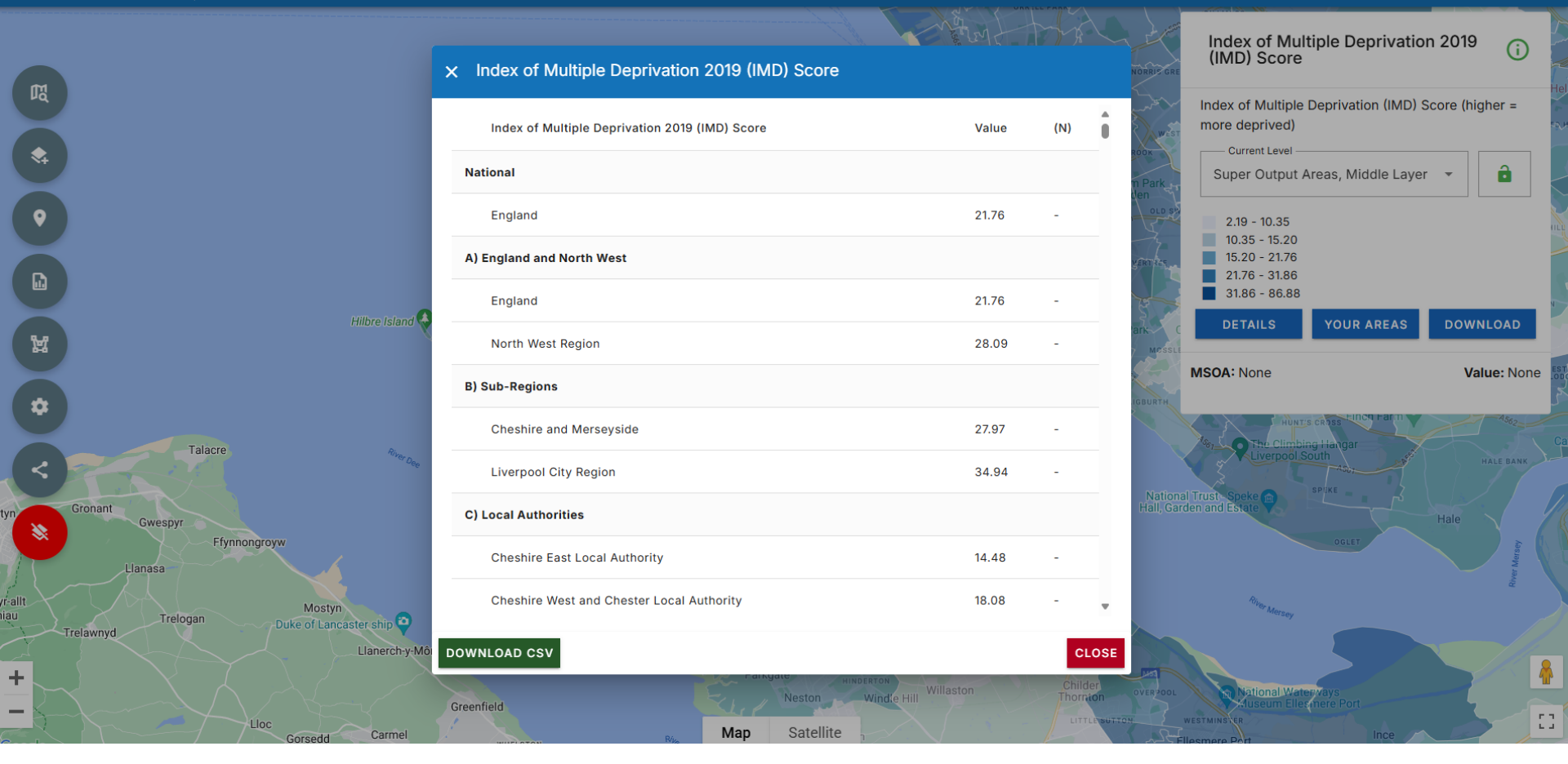

- Clicking on 'Your Areas' shows the values of that particular indicator for all areas (e.g. Wards, Constituencies, Healthy High Street areas, etc.).
- Another option, if you want to download these figures is to click on the 'Download CSV' button

### **Services**

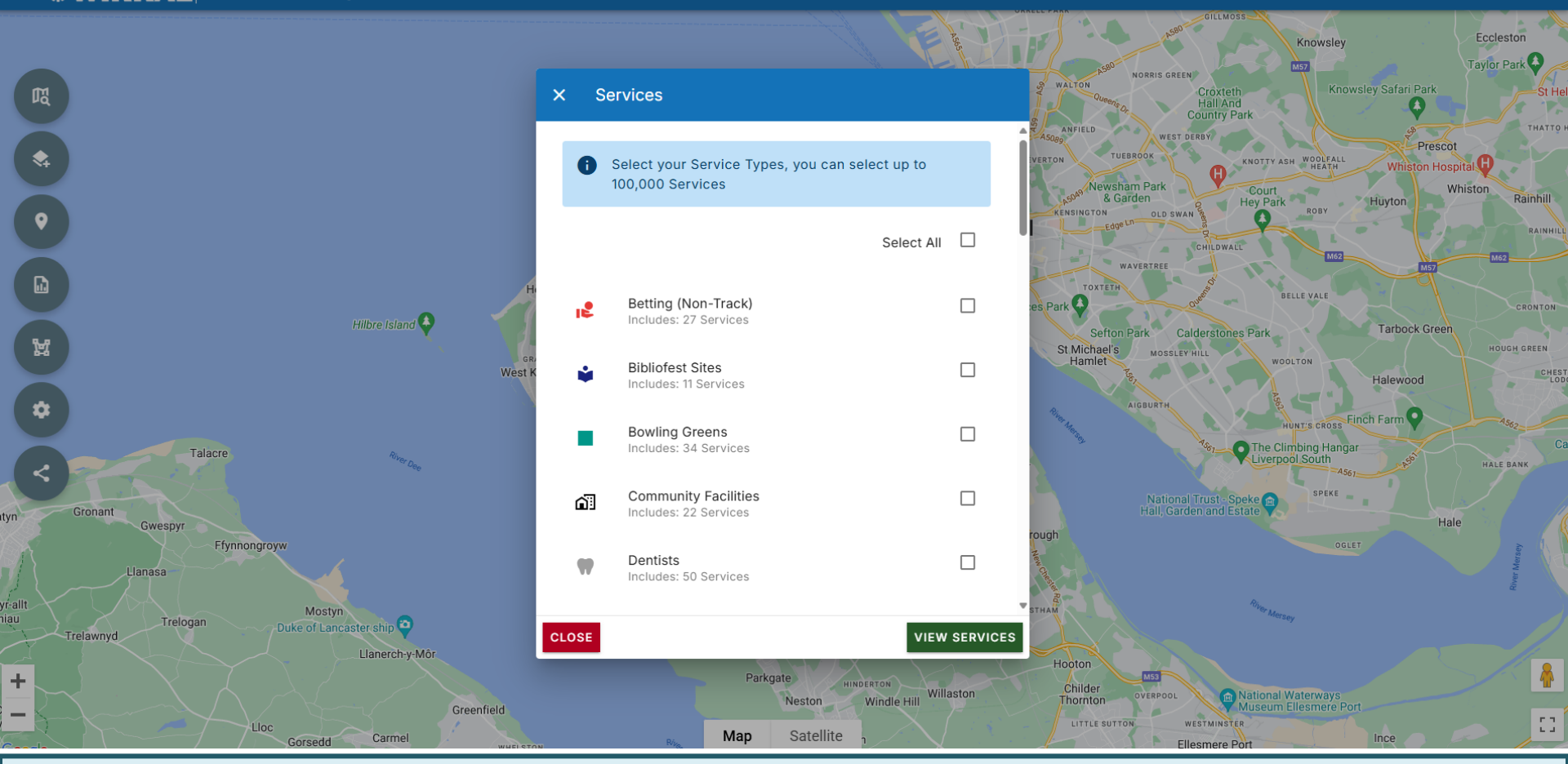

- You can show the location of services over any data indicator
- Click on the services and select the service you want to appear-on the map by ticking the respective box
- If you want services ONLY in a particular area to be shown, select 'Areas' first

### **Reports: How to Find**

### WIRRAL Wirral Met Borough Council

|                         | Reports                            |              | Q Filter repo | orts by name | 6                | Knowsley<br>M57                        | Eccleston<br>Taylor Park |
|-------------------------|------------------------------------|--------------|---------------|--------------|------------------|----------------------------------------|--------------------------|
| R                       | Report for                         | Comparator 1 | Comparator 2  | Report type  | Actions          | th<br>id<br>Park                       | St He                    |
|                         | A) England and North West          |              |               |              |                  | KNOTTY ASH WOOLFALL Whiston Host       | sital                    |
| 0                       | England                            | North West   | Wirral        | Summary      | · <              | Court<br>Hey Park<br>ROBY              | histon Rainhill          |
|                         | North West Region                  | Wirral       | England       | Summary      | · <              | III MIGZ                               | RAINHIL<br>M62           |
|                         | B) Sub-Regions                     |              |               |              |                  | BELLE VALE                             |                          |
| W                       | Liverpool City Region              | Wirral       | England       | Summary      | · <              | es Park Tarbock Green                  | CRONTON                  |
| 64                      | C) Local Authorities               |              |               |              |                  | WOOLTON                                | CHES                     |
| *                       | Halton Local Authority             | Wirral       | England       | Summary      | (i) <            | HUNT'S CROSS Finch Farm                | A562                     |
| Talacre                 | Knowsley Local Authority           | Wirral       | England       | Summary      | (i) <            | Che Climbing Hangar<br>Liverpool South | HALE BANK                |
| Gronant                 | Liverpool Local Authority          | Wirral       | England       | Summary      | (i) <            | Speke                                  |                          |
| Gwespyr<br>Ffynnongroyw | Sefton Local Authority             | Wirral       | England       | Summary      | (i) <            | OGLET                                  | ersey                    |
| Llanasa                 | St Helens Local Authority          | Wirral       | England       | Summary      | (i) <b>&lt;</b>  |                                        | River M                  |
| niau Trelogan Duke of L | Wirral Local Authority             | North West   | England       | Summary      | (i) <            | "Fer Mersey                            |                          |
| +                       |                                    |              |               | Custom       | CLOSE            | National Waterways                     |                          |
| - Lloc Corsed           | Greenfield<br>d Carmel wyell store | Ne Map Satel | lite n        | u            | TTLE SUTTON WEST | Museum Ellesmere Port                  |                          |

- Summary reports are available for all areas (Wards, Constituencies, MSOAs) and are fully accessible
- If you want a custom report about a particular theme for a specific area (e.g. Income and Employment for Bebington Ward), please get in touch as we can create now bespoke reports

### **Reports: Summary**

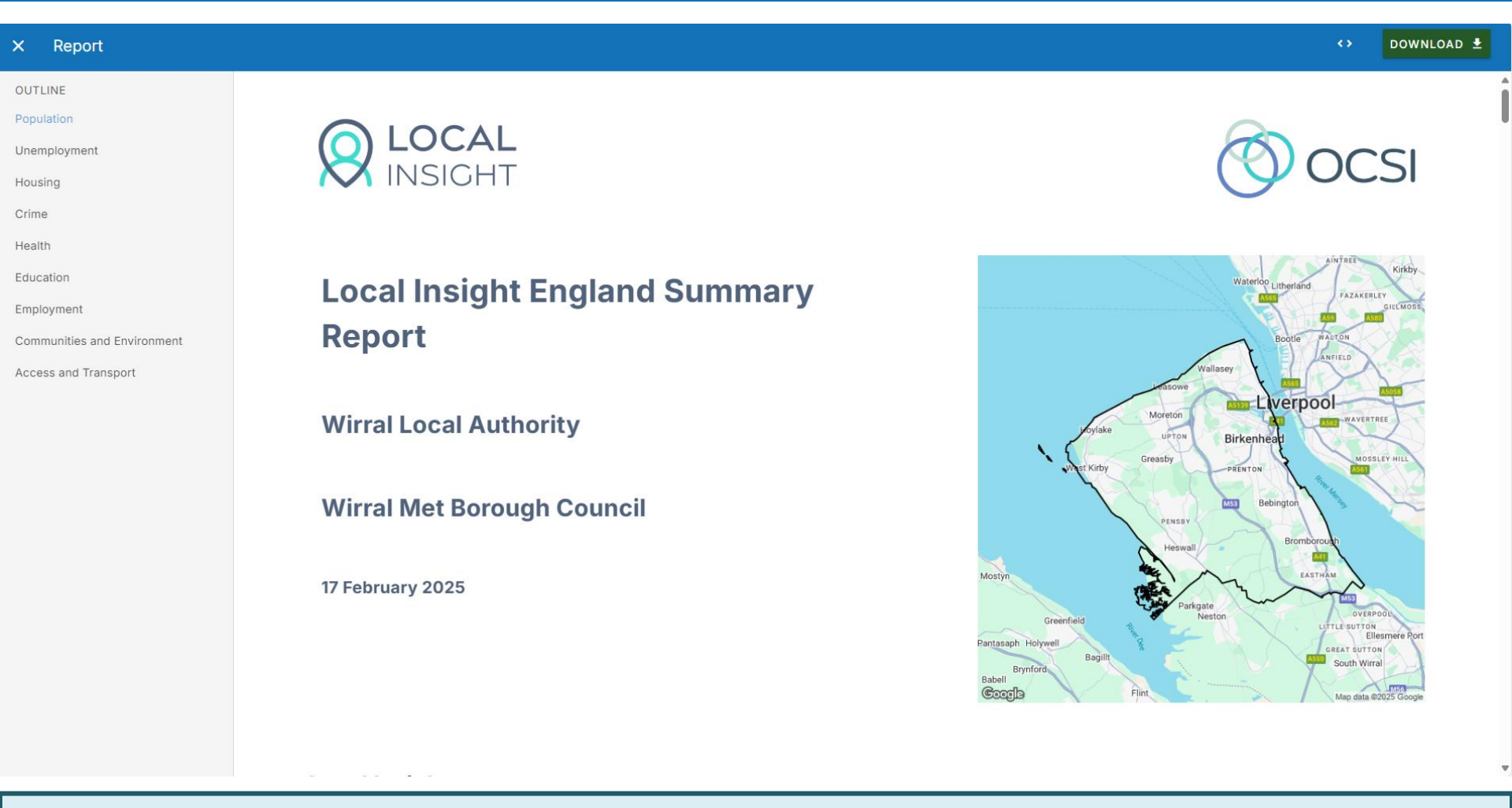

- Easy navigation to each theme of the report is available on the left-hand pane
- You can download the report, or any of the visuals (e.g. tables, charts), by clicking the 'Download' button in the top right, or under the relevant visual

### Areas

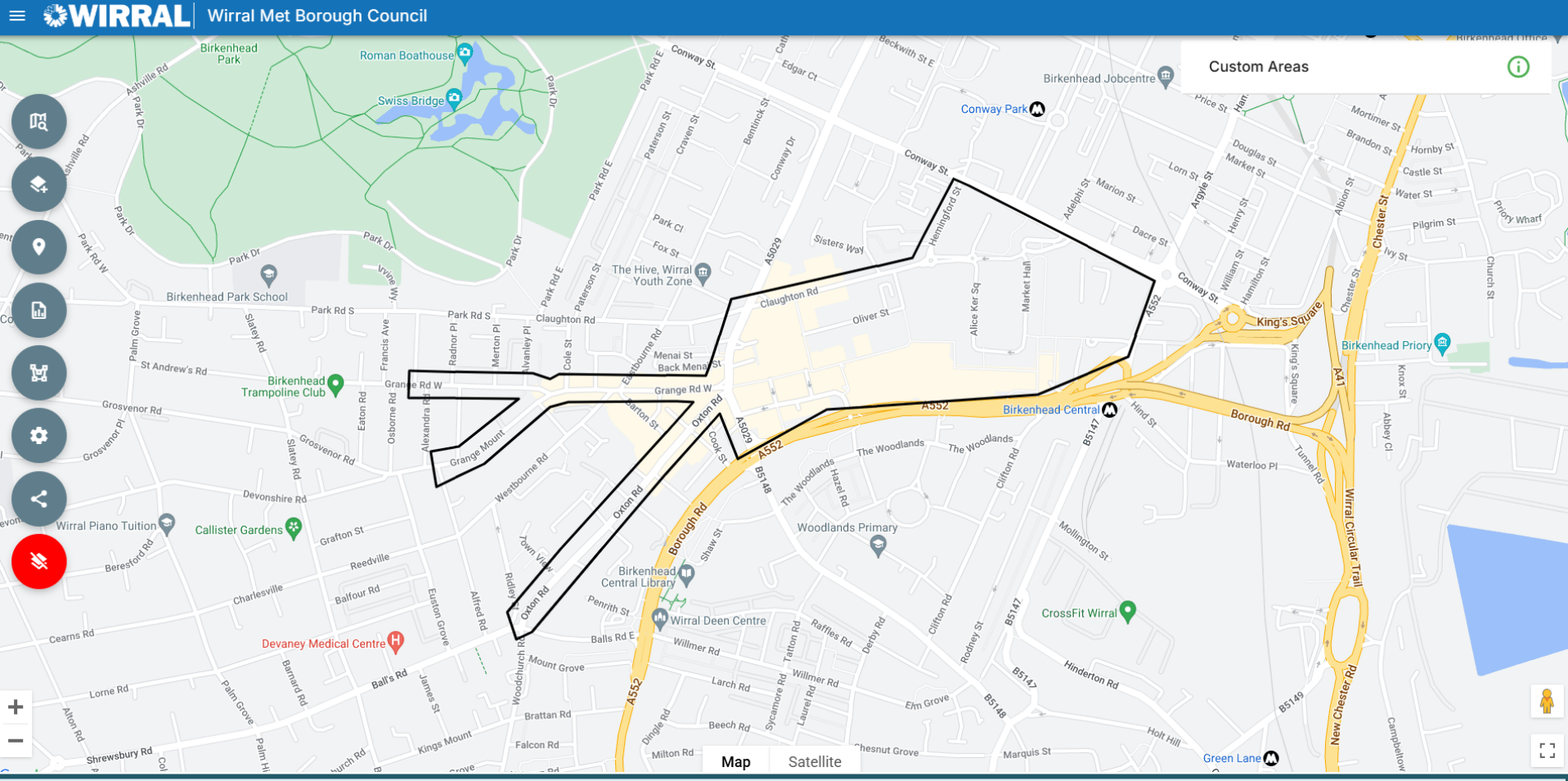

- Select any area from the list and that area will appear on the map. Any services previously selected will now only appear within that area
- This bespoke area was set up to make a case for a Cumulative Impact Policy for Alcohol (boundary decided on by Merseyside Police & MBW Licensing Team); ordinarily, this would be very difficult to obtain information on this area (not a standard area, crossed several LSOAs), but in Local Insight, this was a more straightforward process. A bespoke area aggregates the data to best fit

# Getting maps for your reports

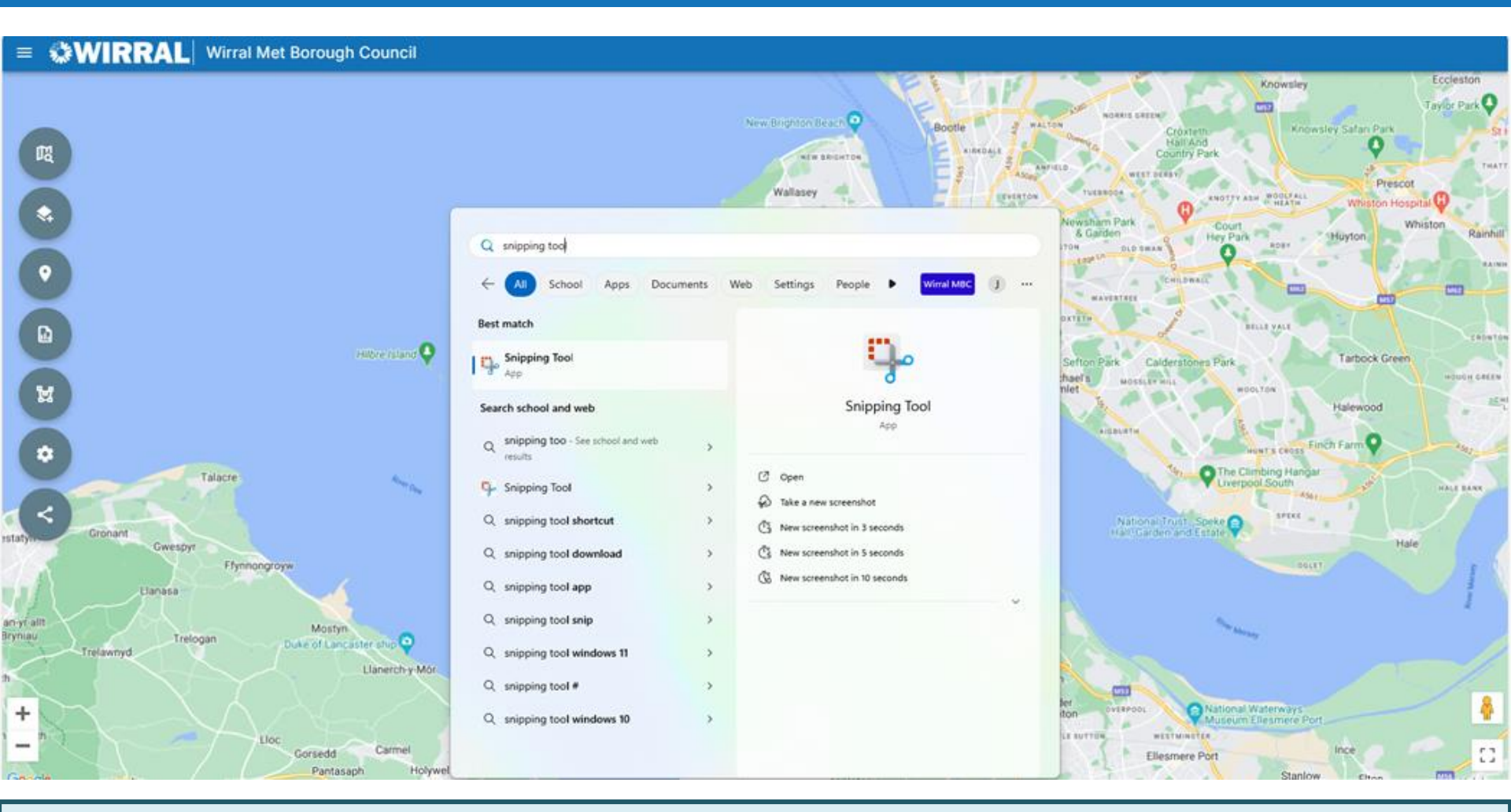

- Search for the Snipping Tool (shown above) within the taskbar
- Use the cross-shaped cursor to 'snip' around the map. You can then save it (by clicking on 'File' and then 'Save As' to be used at a later date

# ...but I can't see???

- Interested in an area, indicator or service that you can't currently see?
- Contact us: <a href="mailto:phintelligence@wirral.gov.uk">phintelligence@wirral.gov.uk</a>
- It is possible to create a bespoke area, such as estates that don't fit neatly to wards – to be able to view reports, maps, etc... just for that estate or area
- It is also possible to upload data to Local Insight. Data from a commissioned service, for example, could be uploaded if useful
- For data to be uploaded, it must be available at postcode or LSOA level and cannot be person identifiable data (in line with the Data Protection Act 2018), as Local Insight is a web-based tool available to the public